# Procedura di attivazione per firmare un documento conInfocert tramite SMS(Come ottenere la <u>firma</u>visibile sul documento)

https://www.firma.infocert.it/installazione

scegliere il sistema operativo Windows, Mac o Linux

Scarica l'Applicazione per Desktop

Windows 10

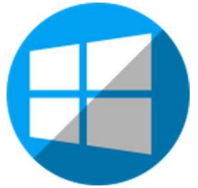

download

Dopo averlo scaricato

Installa

Sul desktop troverai questo simbolo

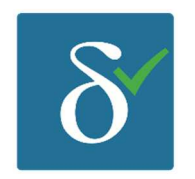

Clicca di sopra Si apre questa schermata

| E  | Sentornato Mario                                     | Ø BUSINESS                | t v | ENERDÌ 5 FEB 2021 💿 月 💿          |
|----|------------------------------------------------------|---------------------------|-----|----------------------------------|
|    | FIRMA                                                | VERIFICA                  | 0   | CREA UNA PRATICA                 |
| e' |                                                      |                           |     | <b>8</b>                         |
| 3  | TRASCINA O SELEZIONA FILE                            | TRASCINA O SELEZIONA FILE |     | YUOLCREARE UN PROCESSO DI FIRMA? |
| 0  |                                                      | 2011/24/01                |     | LE TUE PRATICHE                  |
| 9  | CONTROFIRMA                                          |                           | 0   | TRASCINA O SELEZIONA FILE        |
| 8  | ***                                                  | -02                       |     | CIFRA / DECIFRA                  |
| •  | VUCLOREARE UNA SEQUENZA DE DRIME<br>SU UN DOCUMENTO? | TRASCINA O SELEZIONA FILE |     | TRASCINA O SELEZIONA FILE        |
|    |                                                      | - Nutren                  |     |                                  |

#### PROCEDURA DA EFFETTUARE SOLO LA PRIMA VOLTA IN OGNI DISPOSITIVO:

In alto a sinistra posizionare il cursore del mouse sugli ingranaggi (rotelline) quindi selezionare:

Le Tue Firme e sulla destra in basso fare un clic su simbolo + in corrispondenza di <u>Firma Remota</u>

Inserisci nome utente (JZLF....) e la password .... (cognome anno di nascita %)

( credenziali che abbiamo ottenuto registrando la firma digitale con Infocert)

Salva Credenziali

Si riceverà un sms con l'OTP da inserire per confermare l'identità del firmatario.

Chiudi con la X a destra in direzione di --- Le Tue firme ( non la X in alto altrimenti chiudi tutto) <u>Come si firma un documento in PDF in modo semplice</u> (Firma visibile nel documento firmato in digitale)

# **Aprire GoSign Desktop**

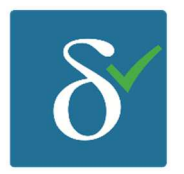

## Si apre l'Home page

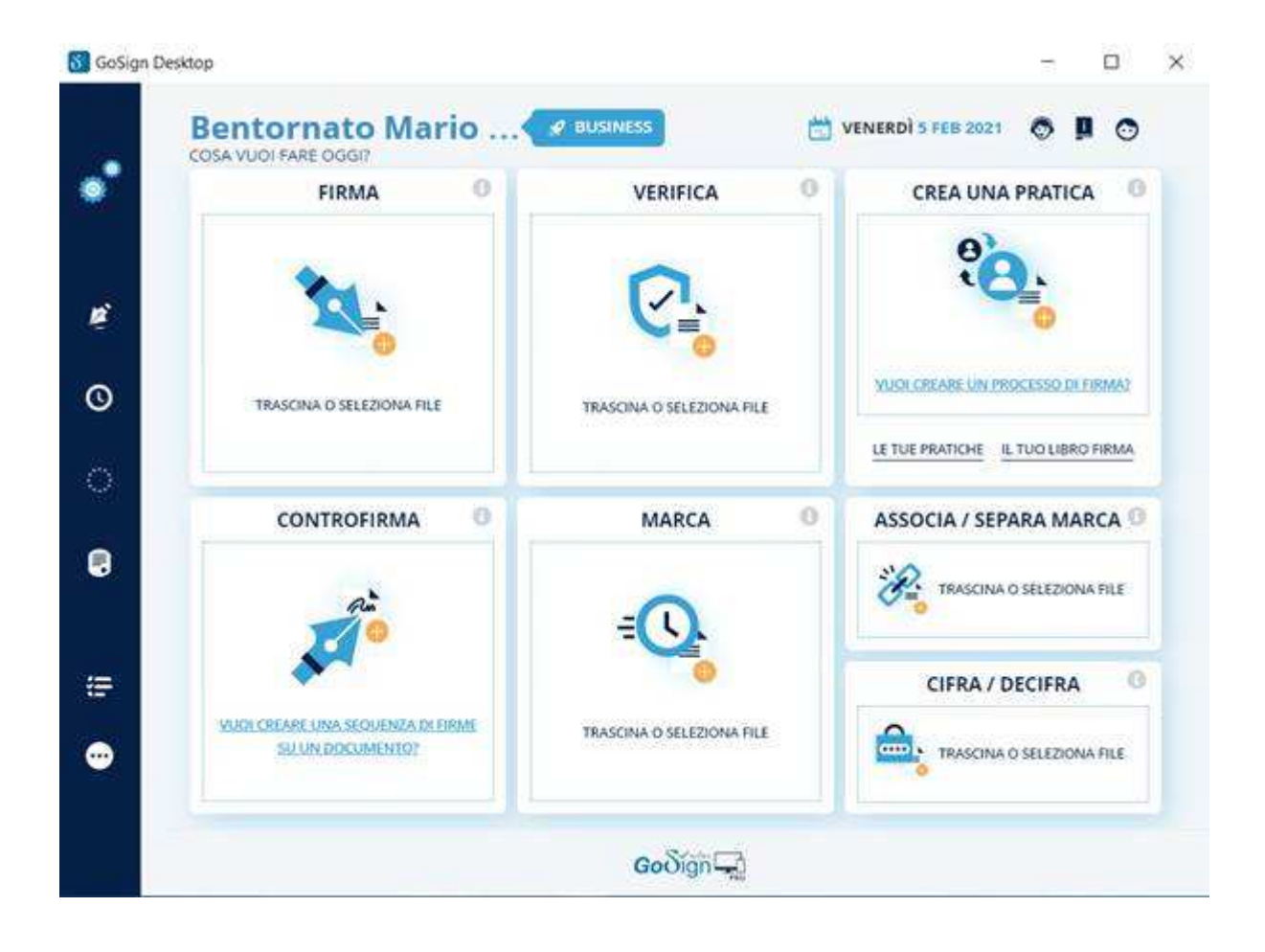

• Trascina direttamente il documento su Firma

In alternativa puoi cliccare sul riquadro e sfogliare per selezionare il file;

Ti compare un rettangolo arancio (pdf) e il nome del file

- Scegli "formato PADES",
- nella schermata successiva, a destra si visualizza il file aperto,
- in alto a sinistra puoi scegliere se rendere la firma visibile in un particolare punto (spuntato in verde)
- fai doppio clic nel punto in cui vuoi visualizzare la firma; compare un rettangolo verde (Firma 1), che può essere trascinato per cambiare posizione.
- dai **Conferma** (in basso a destra); si apre una pagina con "non voglio marcare il documento"
- dai di nuovo Conferma (in basso a destra);
- si apre la pagina dove devi scegliere -**Firma Remota**
- dai di nuovo conferma (in basso a destra)
- compare finestra overwrite (clicca su OK se si vuole sovrascrivere il file originale, altrimenti cambiare il nome del file aggiungendo ad esempio "\_fto" prima dell'estensione .pdf
- Nella pagina successiva ti chiede le credenziali
- Inserisci il PIN di firma remota (sono gli 8 numeri che si usano per chiudere i verbali)
- conferma
- Arriva immediatamente nel vostro cellulare

- l'OTP tramite SMS
- Inserisci e conferma.

Troverai il file firmato digitalmente direttamente nella stessa cartella in cui era salvato il file originale

( ricorda: firma remota)

Francesco Di Lorenzo

#### Altro

Per chi ha già firmato con GoSing Desktop, ricordo che rinnovando la firma digitale, si deve aggiornare il Programma GoSing.

### **Procedimento**

Apri GoSing desktop Metti il cursore del mouse a sinistra, nel pannello blu. **Elenco certificati** Troverai i certificati scaduti, Cestinali. (cestino accanto a desta) Vai su -Le Tue firme (sempre nel pannello blu) Stato attivo Clicca + Inserisci la user ... GZLF.... E la password ..... Avanti Chiede l'otp che è arrivato al cellulare, conferma. FATTO Aggiornare il browser. (Basta disconnettersi) Ora può firmare.